## Activating WYNN 7.0 Part A

1. First open the Windows menu and search "Environment" which will bring up **"Edit Environment Variables"** then select that option.

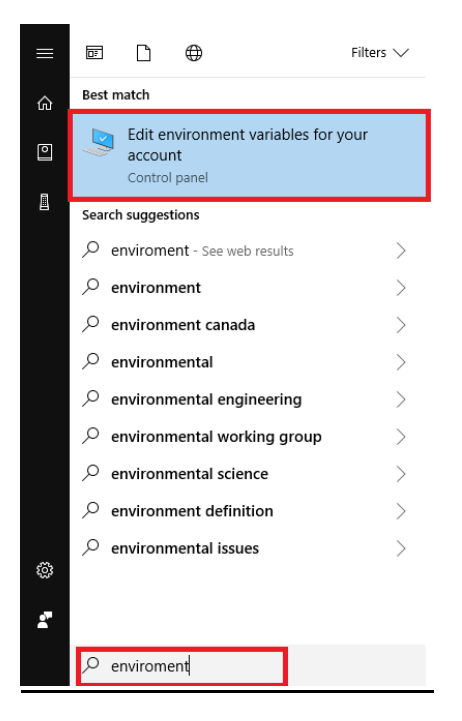

2. The System Properties menu will appear then select "Environment Variables".

| System Properties                                         | >                | × |
|-----------------------------------------------------------|------------------|---|
| Computer Name Hardware Advanced System Protection         | n Remote         |   |
| You must be logged on as an Administrator to make most o  | f these changes. |   |
| Visual effects, processor scheduling, memory usage, and   | virtual memory   |   |
|                                                           | Settings         |   |
| User Profiles                                             |                  |   |
| Desktop settings related to your sign-in                  |                  |   |
|                                                           | Settings         |   |
| Startup and Recovery                                      |                  |   |
| System startup, system failure, and debugging information |                  |   |
|                                                           | Settings         |   |
| Environ                                                   | ment Variables   |   |
| OK Cancel                                                 | I Apply          |   |

## Activating WYNN 7.0 Part B

## \*\*This option is only if you're using windows 7 to 8\*\*

1. First open the Windows menu and search "Control Panel" then select the Control Panel option.

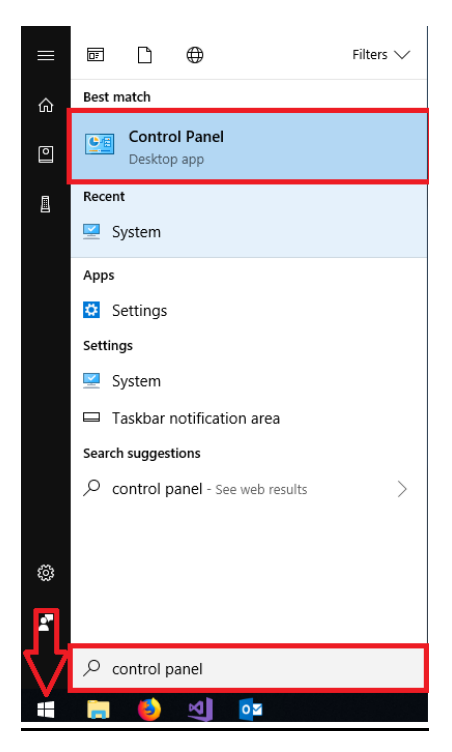

2. The Control Panel menu will appear. At the top right please select the "View by" option.

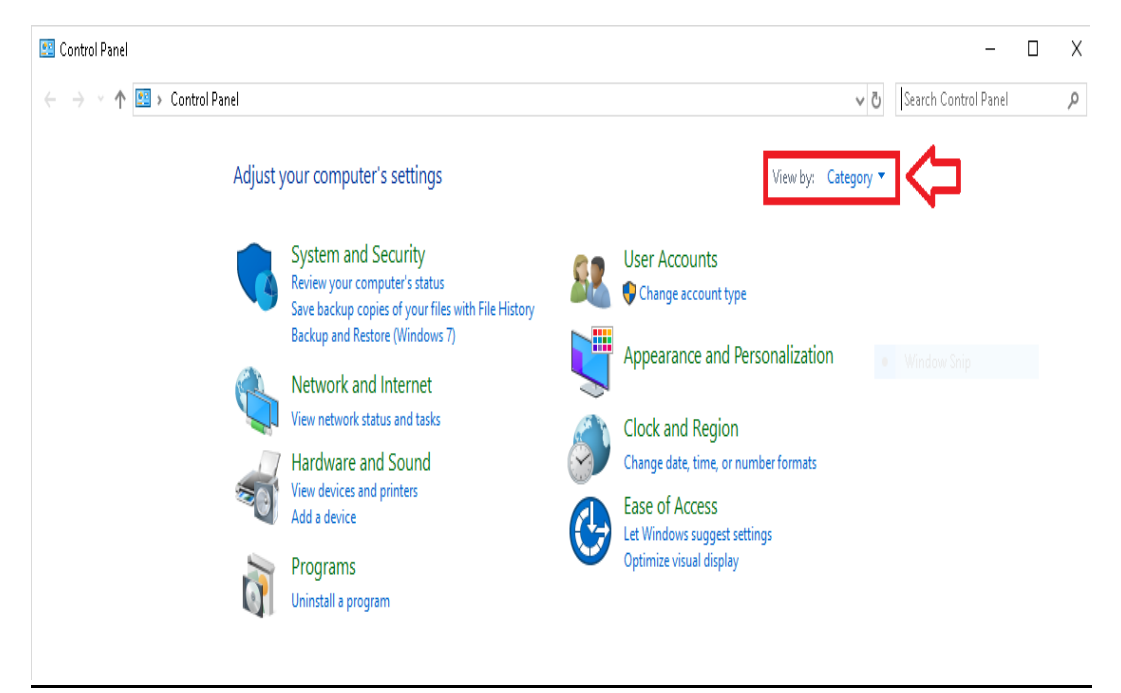

| 📴 Control Panel                                                     |                                                                                                    |           |                                                                          |                                      | -                    | Х |
|---------------------------------------------------------------------|----------------------------------------------------------------------------------------------------|-----------|--------------------------------------------------------------------------|--------------------------------------|----------------------|---|
| $\leftrightarrow \rightarrow \checkmark \bigstar$ 🖾 > Control Panel |                                                                                                    |           |                                                                          | ~ Ū                                  | Search Control Panel | ٩ |
| Adjust y                                                            | rour computer's settings                                                                                                    |           |                                                                          | View by: Category  Category Category | у                    |   |
|                                                                     | System and Security<br>Review your computer's status<br>Save backup copies of your files with File History<br>Backup and Restore (Windows 7) | <u>88</u> | User Accounts<br>Change account type                                     | Large ic<br>Small ic                 | ons<br>ons           |   |
| <b>\$</b>                                                           | Network and Internet<br>View network status and tasks<br>Hardware and Sound<br>View devices and printers                                     | Ś         | Clock and Region<br>Change date, time, or number                         | er formats                           |                      |   |
|                                                                     | Add a device<br>Programs<br>Uninstall a program                                                                                              | G         | Ease of Access<br>Let Windows suggest setting<br>Optimize visual display | js                                   |                      |   |
|                                                                     |                                                                                                    |           |                                                                          |                                      |                      |   |

3. Once you select the View by option, change it to "Large icons".

4. Once the menu changes, select "System".

![](_page_2_Figure_3.jpeg)

5. The System menu will appear. At the top left, select the option "Advance System Settings"

| 👱 System                 |                                   |                                                     |  |
|--------------------------|-----------------------------------|-----------------------------------------------------|--|
| ← → 👻 🛧 👱 > Control      | Panel 🔸 All Control Panel Items 🚿 | System                                              |  |
| Control Panel Home       | View basic information            | about your computer                                 |  |
| 🌻 Device Manager         | Windows edition                   |                                                     |  |
| 🌻 Remote settings        | Windows 10 Enterprise             |                                                     |  |
| System protection        | © 2018 Microsoft Corpora          | tion. All rights reserved.                          |  |
| Advanced system settings |                                   |                                                     |  |
|                          | System                            |                                                     |  |
|                          | Processor:                        | Intel(R) Core(TM) i7-6700T CPU @ 2.80GHz 2.81 GHz   |  |
|                          | Installed memory (RAM):           | 16.0 GB (15.9 GB usable)                            |  |
|                          | System type:                      | 64-bit Operating System, x64-based processor        |  |
|                          | Pen and Touch:                    | No Pen or Touch Input is available for this Display |  |
|                          | Computer name, domain, and        | l workgroup settings                                |  |

6. The System Properties menu will appear, then select the "Environment Variables" option.

| System Properties                                | ×                        |
|--------------------------------------------------|--------------------------|
| Computer Name Hardware Advanced System           | Protection Remote        |
| You must be logged on as an Administrator to mak | e most of these changes. |
| Performance                                      |                          |
| Visual effects, processor scheduling, memory usa | age, and virtual memory  |
|                                                  | Settings                 |
| User Profiles                                    |                          |
| Desktop settings related to your sign-in         |                          |
|                                                  |                          |
|                                                  | Settings                 |
| Startup and Recovery                             |                          |
| System startup, system failure, and debugging in | formation                |
|                                                  | Settings                 |
|                                                  | Environment Variables    |
| OK                                               | Cancel Apply             |

7. The Environment Variable menu will appear in the section "System variables". Select the "New" option.

| valiable                                                                                                    | Value                                                                                                    |   |
|----------------------------------------------------------------------------------------------------|----------------------------------------------------------------------------------------------------|---|
| OneDrive                                                                                                    | C:\Users\Suraj\OneDrive                                                                                                    |   |
| Path                                                                                                    | C:\Users\Suraj\AppData\Local\Microsoft\WindowsApps;C:\Progra                                                                                                    |   |
| TEMP                                                                                                    | C:\Users\Suraj\AppData\Local\Temp                                                                                                    |   |
| TMP                                                                                                    | C:\Users\Suraj\AppData\Local\Temp                                                                                                    |   |
|                                                                                                    |                                                                                                    |   |
|                                                                                                    | New Edit Delete                                                                                                    |   |
| ystem variables                                                                                              | New Edit Delete                                                                                                    |   |
| ystem variables<br>Variable<br>ComSnec                                                                       | Value                                                                                                    |   |
| /stem variables<br>Variable<br>ComSpec<br>DriverData                                                         | New     Edit     Delete       Value     C:\WINDOWS\system32\cmd.exe       C:\Windows\\System32\DriverSDriverData                                                                                                    |   |
| /stem variables<br>Variable<br>ComSpec<br>DriverData<br>JAWA_HOME                                            | New     Edit     Delete       Value     C:\WiNDOWS\system32\cmd.exe       C:\Windows\System32\Drivers\DriverData       C:\Program Files (x80\Java)idk1.8.0_181                                                                    |   |
| /stem variables<br>Variable<br>ComSpec<br>DriverData<br>JAVA_HOME                                            | New     Edit     Delete       Value     C:\WINDOWS\system32\cmd.exe       C:\Windows\System32\Drivers\DriverData       C:\Program Files (x86)\Java\jdk1.8.0_181                                                                   | - |
| vstem variables<br>Variable<br>ComSpec<br>DriverData<br>JAVA_HOME<br>MSMPI_BIN                               | New     Edit     Delete       Value     C:\WINDOWS\system32\cmd.exe       C:\Windows\System32\Drivers\DriverData       C:\Program Files (x86)\Java\jdk1.8.0_181                                                                   | - |
| vstem variables<br>Variable<br>ComSpec<br>DriverData<br>JAVA_HOME<br>MSMPI_BIN<br>NUMBER_OF_PROCESSORS       | New     Edit     Delete       Value     C:\WINDOWS\system32\cmd.exe       C:\Windows\System32\Drivers\DriverData       C:\Program Files (x86)\Java\jdk1.8.0_181                                                                   |   |
| vstem variables<br>Variable<br>ComSpec<br>DriverData<br>JAVA_HOME<br>MSMPI_BIN<br>NUMBER_OF_PROCESSORS<br>OS | New     Edit     Delete       Value     C:\WiNDOWS\system32\cmd.exe       C:\Windows\System32\Drivers\DriverData       C:\Program Files (x86) \Java\jdk1.8.0_181       C:\Program Files \Microsoft MPI\Bin\<br>8       Windows NT |   |
| vstem variables<br>Variable<br>ComSpec<br>DriverData<br>JAVA_HOME<br>MSMPI_BIN<br>NUMBER_OF_PROCESSORS<br>OS | New     Edit     Delete       Value                                                                                                    |   |

8. The New System Variable menu will appear, then enter the Variable name and Variable value, which will be provided by CATS.

| New System Variable     |      | ×         |
|-------------------------|------|-----------|
| Variable name:          |      |           |
| Browse Directory Browse | File | OK Cancel |

\*\*Once you have entered the values you may click "Ok" then close out the menu and start the WYNN installation.\*\*

\*\*For License information please contact CATS\*\*

## Setting up WYNN 7.0/ Installing WYNN 7.0

1. Once you have downloaded WYNN 7.0 the setup menu will open then click "Next".

![](_page_5_Picture_2.jpeg)

2. Select the "Stand-alone WYNN" option then click "Next".

![](_page_5_Picture_4.jpeg)

3. Next, select the "WYNN Wizard" and click "Next".

![](_page_6_Picture_1.jpeg)

4. Select "US English" option and then click "Next".

| 🕼 WYNN Install                                                                                                    | ×                                    |
|----------------------------------------------------------------------------------------------------|--------------------------------------|
| Choose Between Locales.                                                                                                    |                                      |
| Selec: an option below to choose a locale. Pres<br>Next to continue. To cancel this operation, pres<br>Cancel.<br>US English<br>C UK English | s ENTER or choose<br>s ESC or choose |
| Back Next                                                                                                    | Cancel                               |

5. The WYNN 7.0 Progress bar will appear to show configuration progress.

![](_page_7_Picture_1.jpeg)

6. The Welcome to WYNN 7.0 menu will appear, then click "Next".

![](_page_7_Picture_3.jpeg)

7. The WYNN 7.0 End-User License Agreement menu will appear, then check the "I accept the terms in the License Agreement" and click "Next".

| License Agreement                                                                                                    |                                                                                                    | ^ |
|----------------------------------------------------------------------------------------------------|----------------------------------------------------------------------------------------------------|---|
| Freedom Scientific End User                                                                                                    | License Agreement                                                                                                    |   |
| Freedom Scientific Learning S<br>program included in the packa<br>program) and licenses you to<br>is nonexclusive and does not (<br>(Licensee), you should unders<br>instructional materials that acc<br>use the program and instruction<br>stated in this acreement | ystems Group provides you with the software<br>ige accompanying this agreement (the<br>use this program. The license granted to you<br>grant ownership rights. As a licensed user<br>stand that you do not own the program and the<br>company the program; you are only licensed to<br>onal materials in accordance with the terms | ~ |

8. For the WYNN 7.0 Setup Type, select "Typical" then click "Next".

![](_page_8_Picture_1.jpeg)

9. The Ready to install menu will appear, then click "Install".

| 🚽 WYNN Install                                                      |                                                                   | 1 <u>7-2</u> 3                        | ×                     |
|---------------------------------------------------------------------|-------------------------------------------------------------------|---------------------------------------|-----------------------|
| Ready to Install                                                    |                                                                   |                                       | Ø                     |
| Choose Install to begin the ins<br>installation settings, choose Ba | tallation. If you want to revie<br>ack. Alternatively, choose Can | w or change any<br>cel to exit the Se | of your<br>tup Wzard. |
|                                                                     |                                                                   |                                       |                       |
|                                                                     |                                                                   |                                       |                       |
|                                                                     |                                                                   |                                       |                       |

10. The install progress bar will appear to show installation progress.

![](_page_9_Picture_1.jpeg)

11. The "WYNN 7.0 has been successfully installed" menu will appear, then click "Finish".

![](_page_9_Picture_3.jpeg)